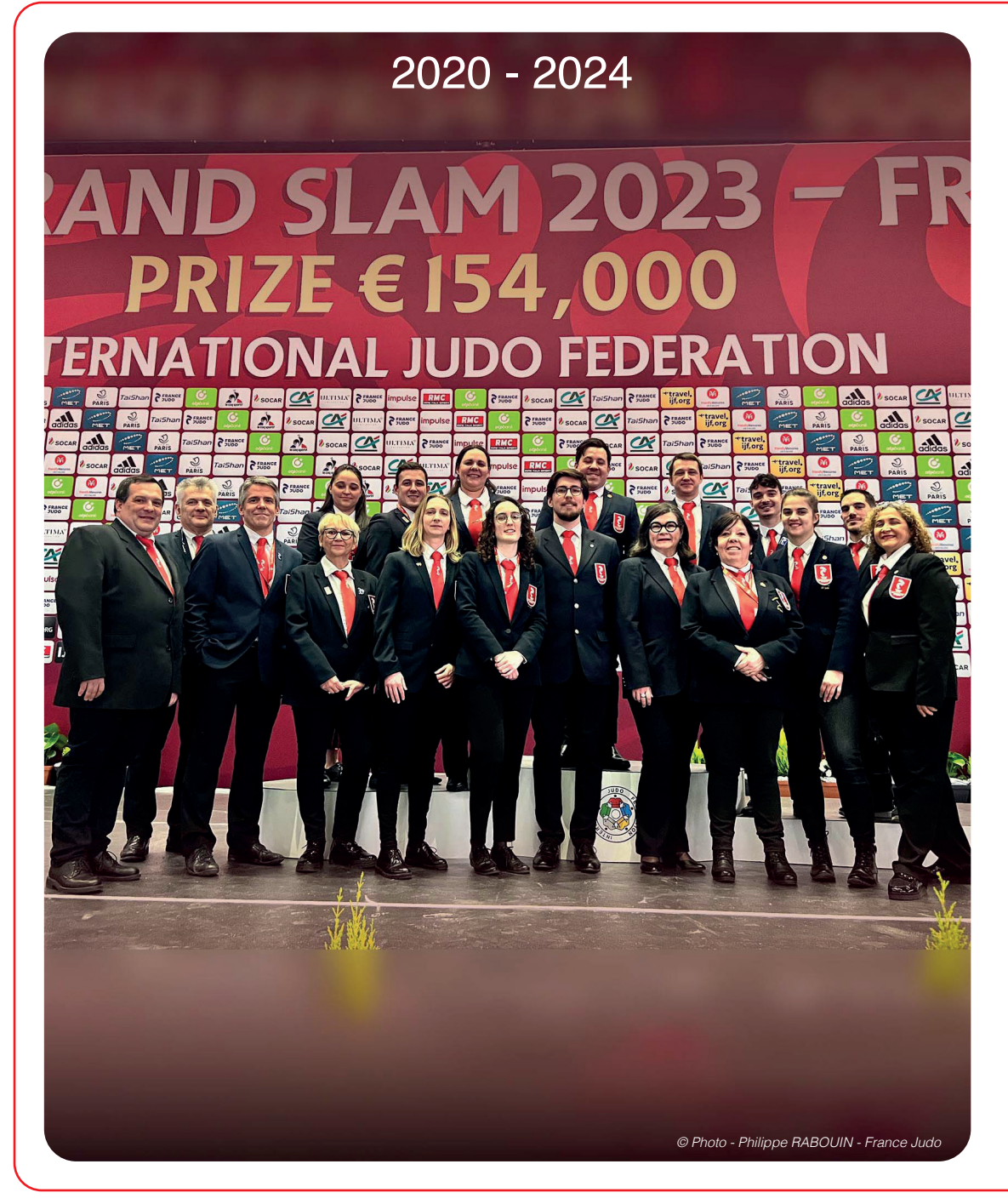

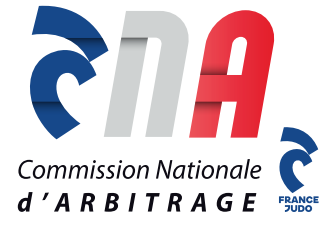

# GESTION DE LA PESÉE COMMISSAIRES SPORTIFS

Application au 1<sup>er</sup> septembre 2020

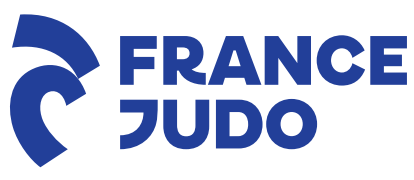

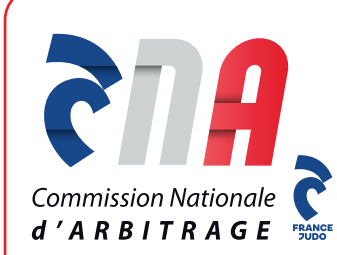

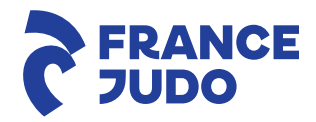

## LA PESÉE RAPPELS IMPORTANTS

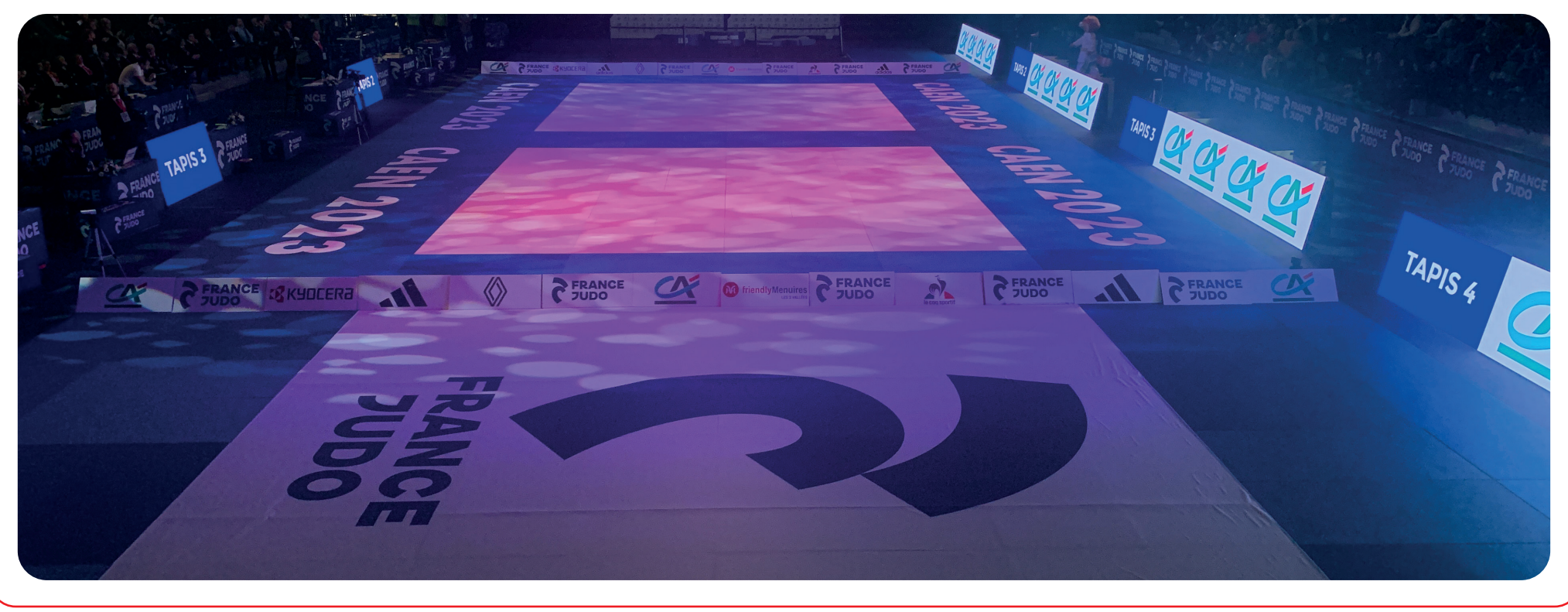

© Photo - CNA - France Judo

# **QUELQUES POINTS IMPORTANTS**

• Arriver **30 minutes** avant le début de la pesée.

- Se mettre à disposition du responsable de pesée afin d'installer la salle, les balances, les ordinateurs, l'affichage...
- Vérifier le bon fonctionnement des ordinateurs si installés et les connecter au réseau. *(voir pesée informatique ci-dessous)*
- Les commissaires sportifs effectuant le contrôle doivent **être du même sexe** que les compétiteurs.

## **QUELQUES POINTS IMPORTANTS**

- **Respecter les consignes** particulières données par le responsable de pesée.
- Contrôler le passeport :

1/l'identité : photo + nom + prénom + nationalité

2/ la licence + le certificat médical → si inscription réalisée par Extranet, licence + CM = OK

#### 3/ le grade

• En cas d'erreur sur la feuille de pesée / ordinateur : « stabiloter » (fluo jaune) seulement l'anomalie + noter avec précision la correction

# **QUELQUES POINTS IMPORTANTS**

• Enregistrer les poids sur l'ordinateur mais également sur la feuille de pesée.

(voir pesée informatique ci-dessous)

- Poids noté avec 1 seul chiffre après la virgule (ex : 59,95 => 59,9)
- En cas **d'ajout de combattant**, noter avec précision l'ensemble des informations demandées sur la feuille de pesée et l'ordinateur (éventuellement sur la fiche spécifique comme au national).
- En cas de **problèmes particuliers**, conserver le passeport du combattant et le transmettre au responsable de pesée.

# **QUELQUES RAPPELS**

• La pesée s'effectue, pour tous, en sous-vêtements :

- Slip ou caleçon pour les hommes
- Culotte + tee-shirt pour les femmes

<u>NB :</u> Rappeler l'interdiction des bijoux, montres, objets métalliques... leur faire enlever avant la pesée.

# Mineur(e)s = Pesée nue interdite → tolérance de 100g appliquée

#### Majeur(e)s = Pesée nue autorisée, à leur demande dans un local aménagé à cet effet (selon possibilité)

# **QUELQUES RAPPELS**

- Tout appareil permettant de prendre des photos ou vidéos est strictement interdit à l'intérieur de la salle de pesée.
- Seuls les combattants et l'organisation ont accès à la salle de pesée.

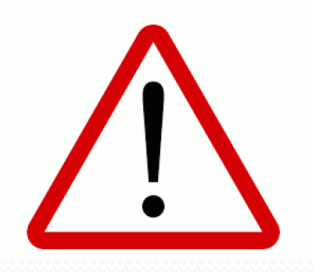

Les CS ne sont pas habilités à refuser un combattant.

Le refus d'une inscription ne peut être décidé que par le responsable ou le délégué de la compétition.

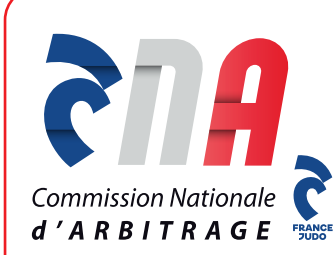

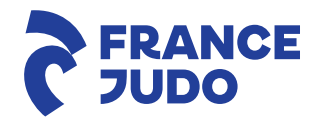

## LA PESÉE CHAMPIONNAT PAR ÉQUIPES

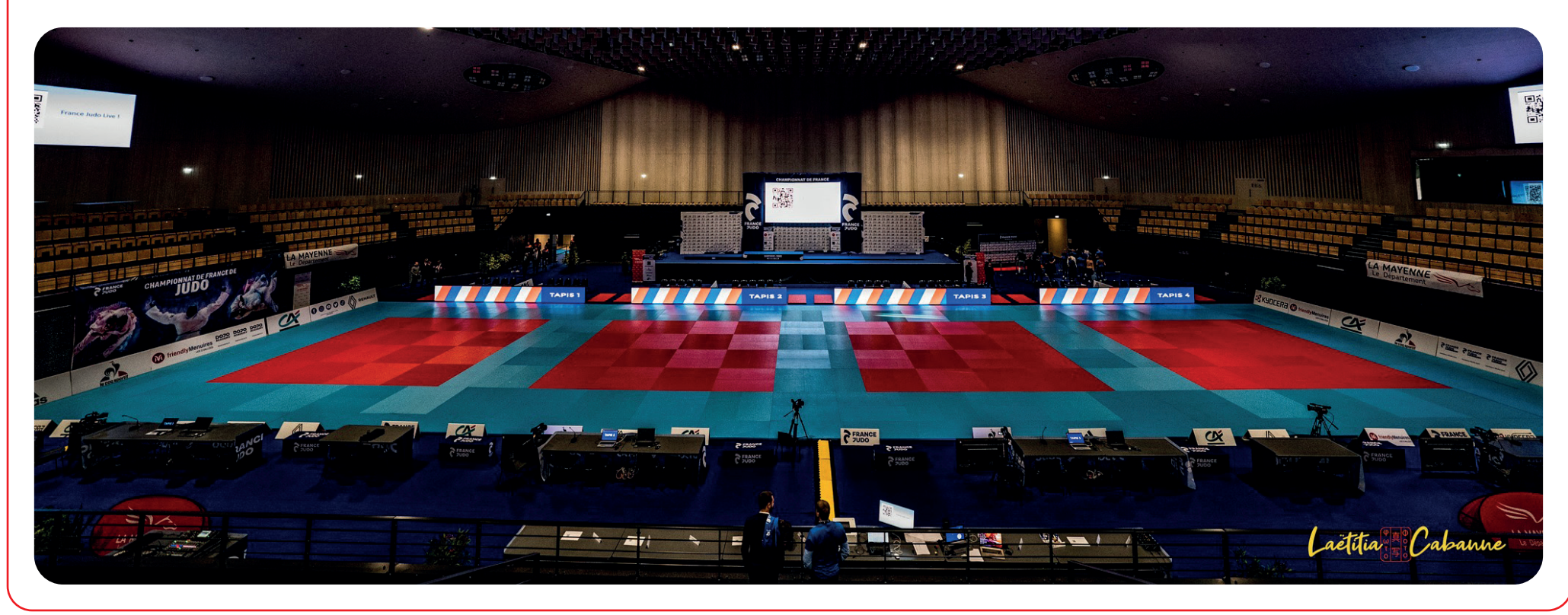

© Photo - Laëtitia Cabanne - France Judo

# Pesée par équipes

- L'accompagnant / coach complète et signe la feuille d'équipe avant l'accès à la pesée
- Le « capitaine » d'équipe présente la feuille d'équipe avec tous les passeports
- Peser l'équipe lorsque tous les judoka sont présents
- La pesée se fait dans l'ordre croissant des poids, pour éviter toute erreur

Contrôle de chaque combattant selon les mêmes modalités qu'en individuel !

# Pesée par équipes

- Reporter les poids exacts sur la feuille d'équipe en face du nom.
- Les judoka doivent être engagés dans leur catégorie réelle de poids.
- Une attention particulière doit être apportée pour :
  - La nationalité de chaque judoka
  - Les doubles appartenances :
    - Vérifier le club de chaque judoka et cocher la case double appartenance si le judoka est d'un autre club,
    - Conserver les documents de double appartenance afin de les fournir aux responsables, à l'issue de la pesée.

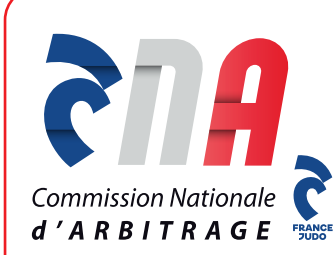

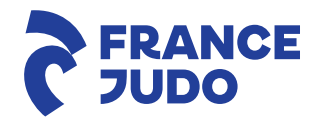

## LA PESÉE GESTION INFORMATISÉE

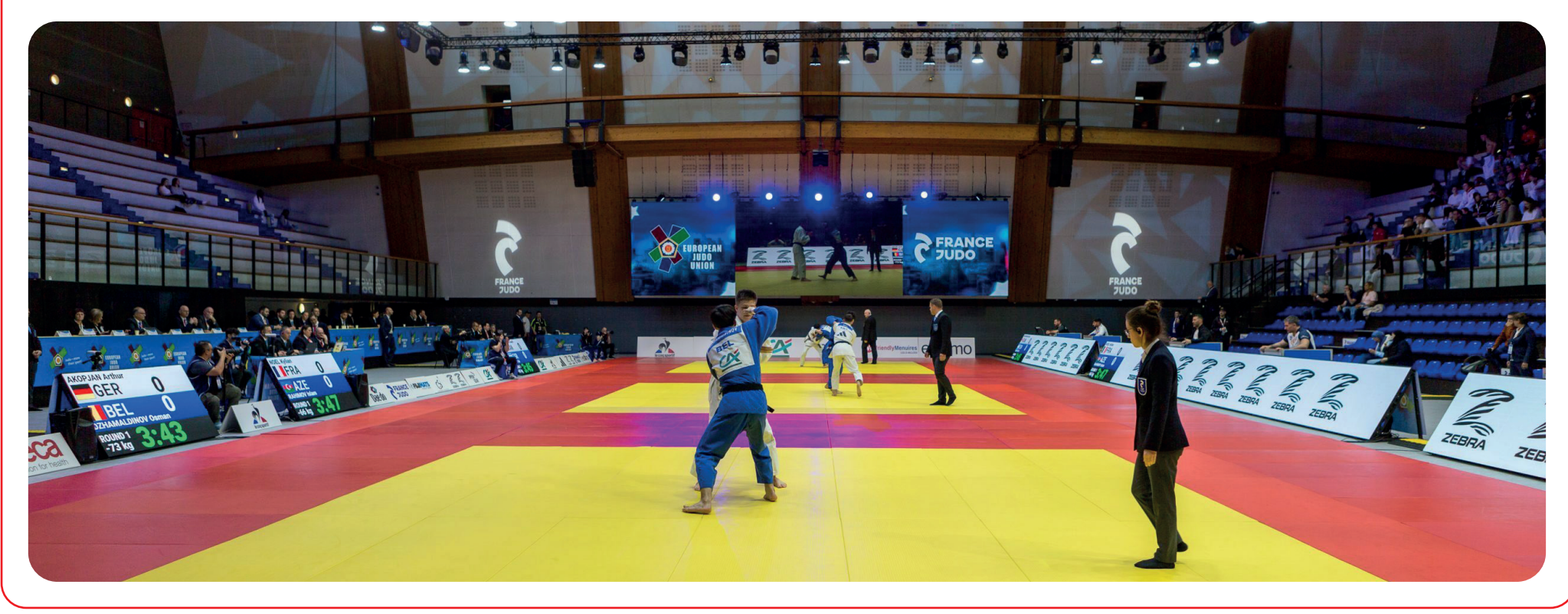

© Photo - Stéphane Bonnet- France Judo

GESTION DE COMPÉTITION

حسن

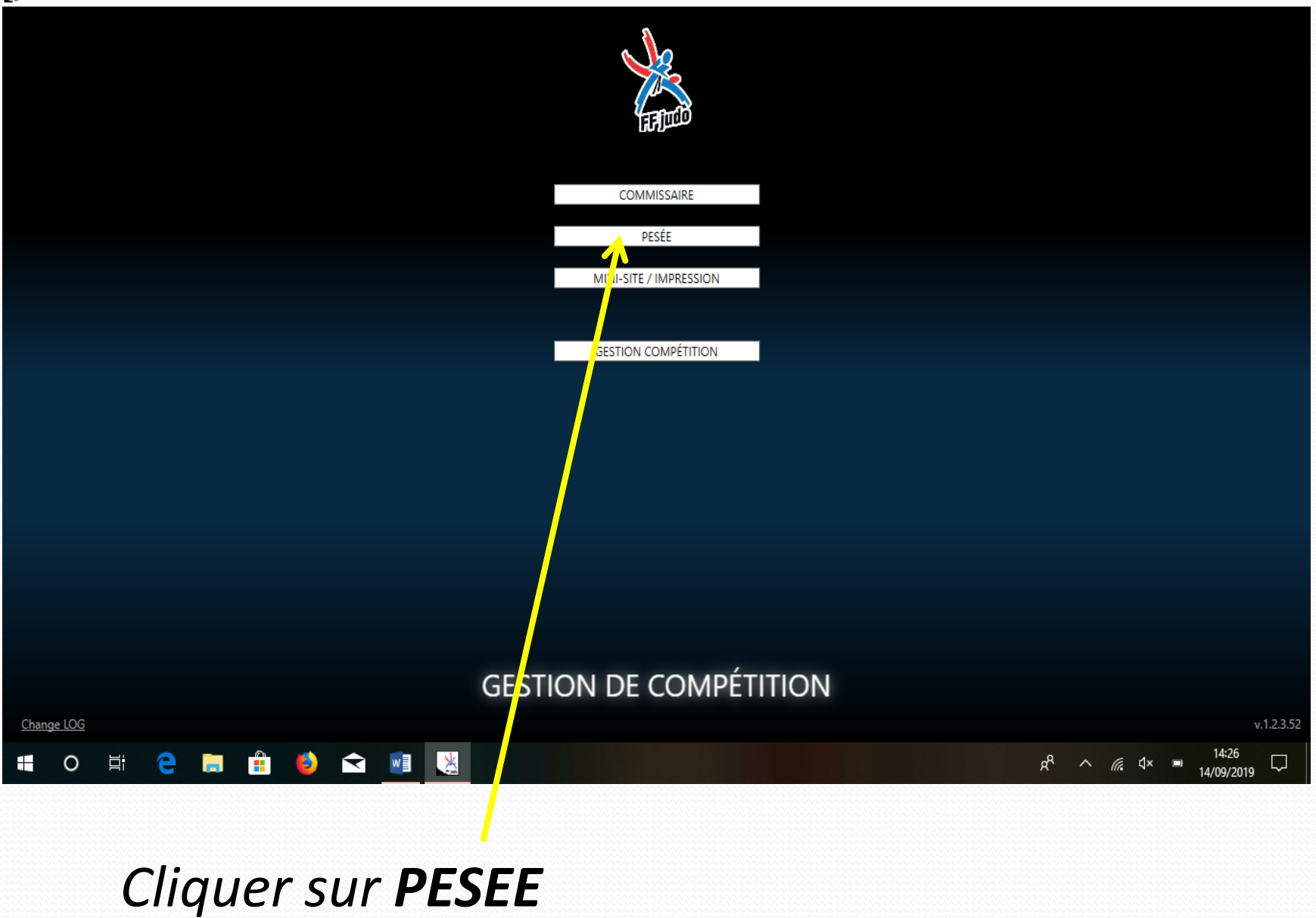

– 0 X

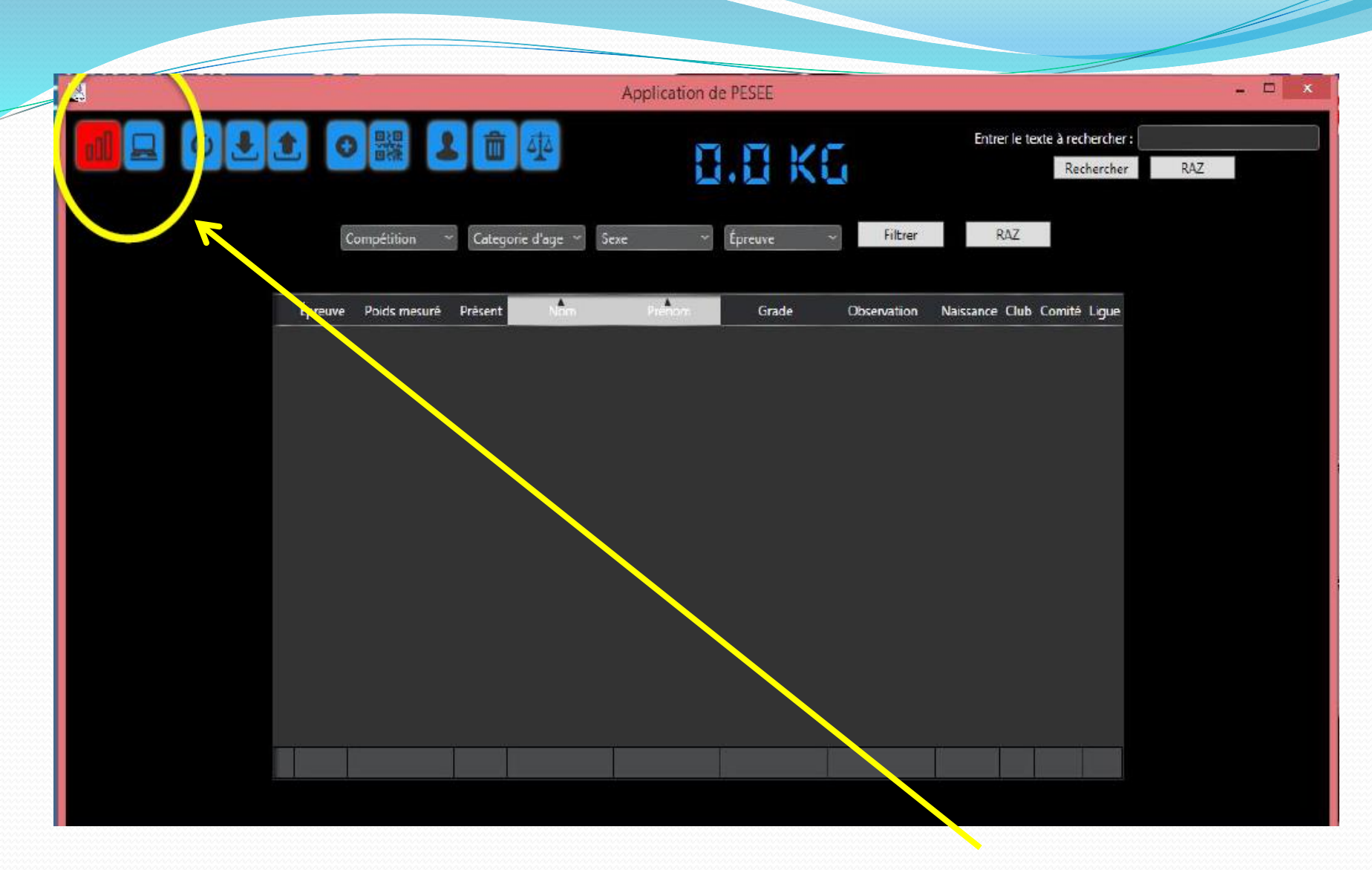

Vérifier que le réseau soit vert, si il est rouge, vous n'êtes pas connecté au serveur

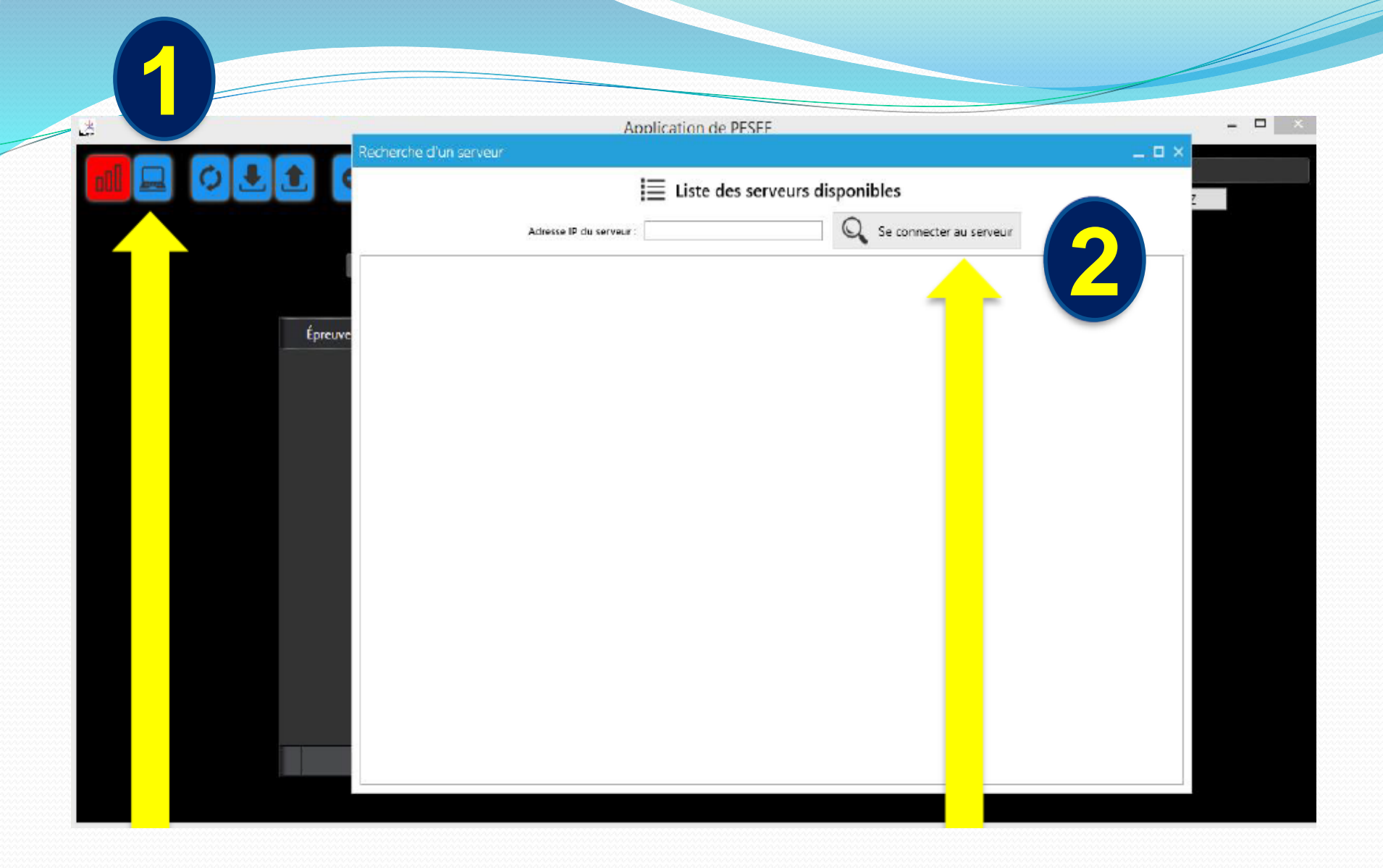

Cliquer sur l'icône ordinateur,

une fenêtre va s'ouvrir puis cliquer sur « se connecter au serveur »

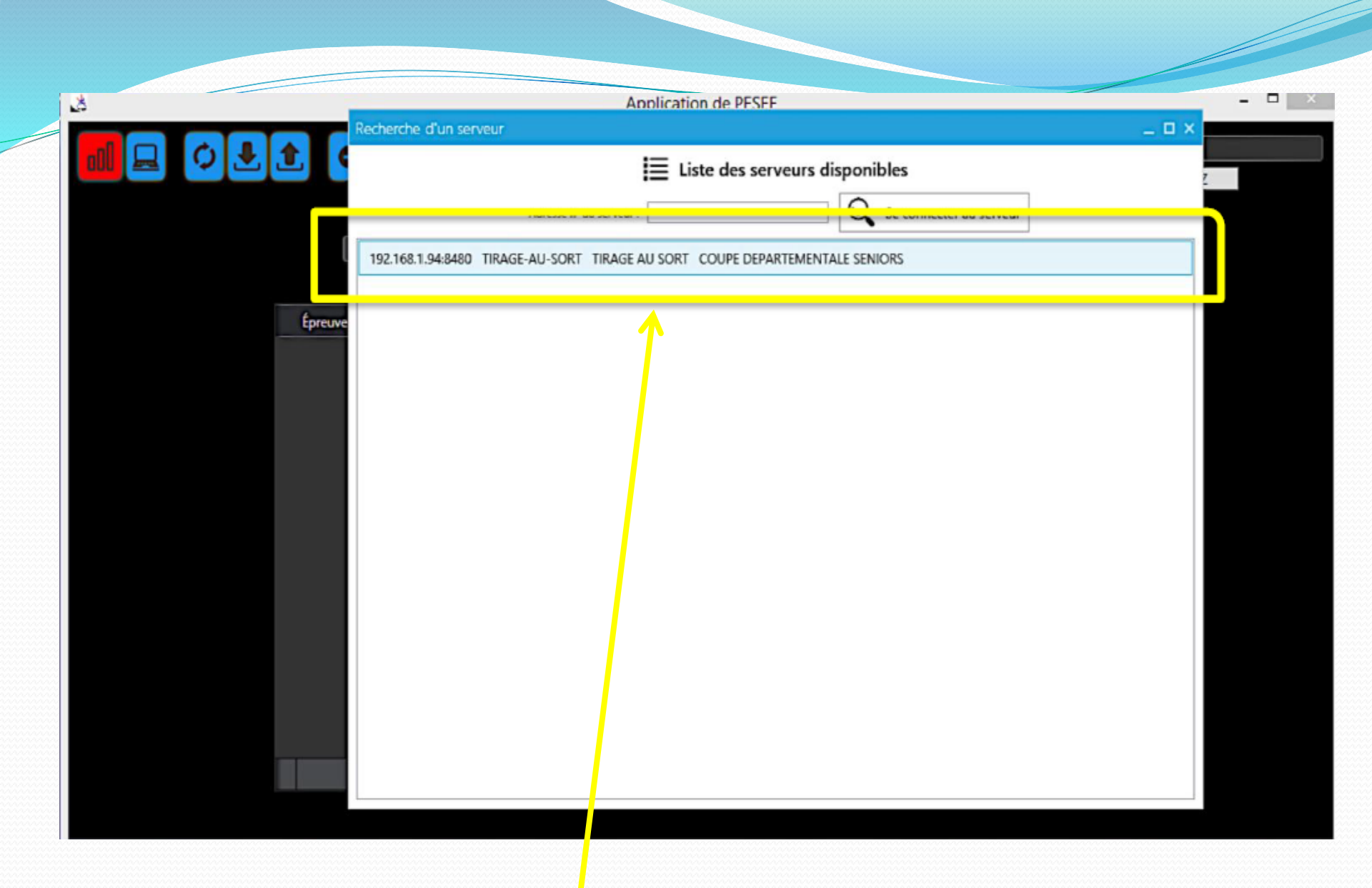

Serveur trouvé, cliquer dessus

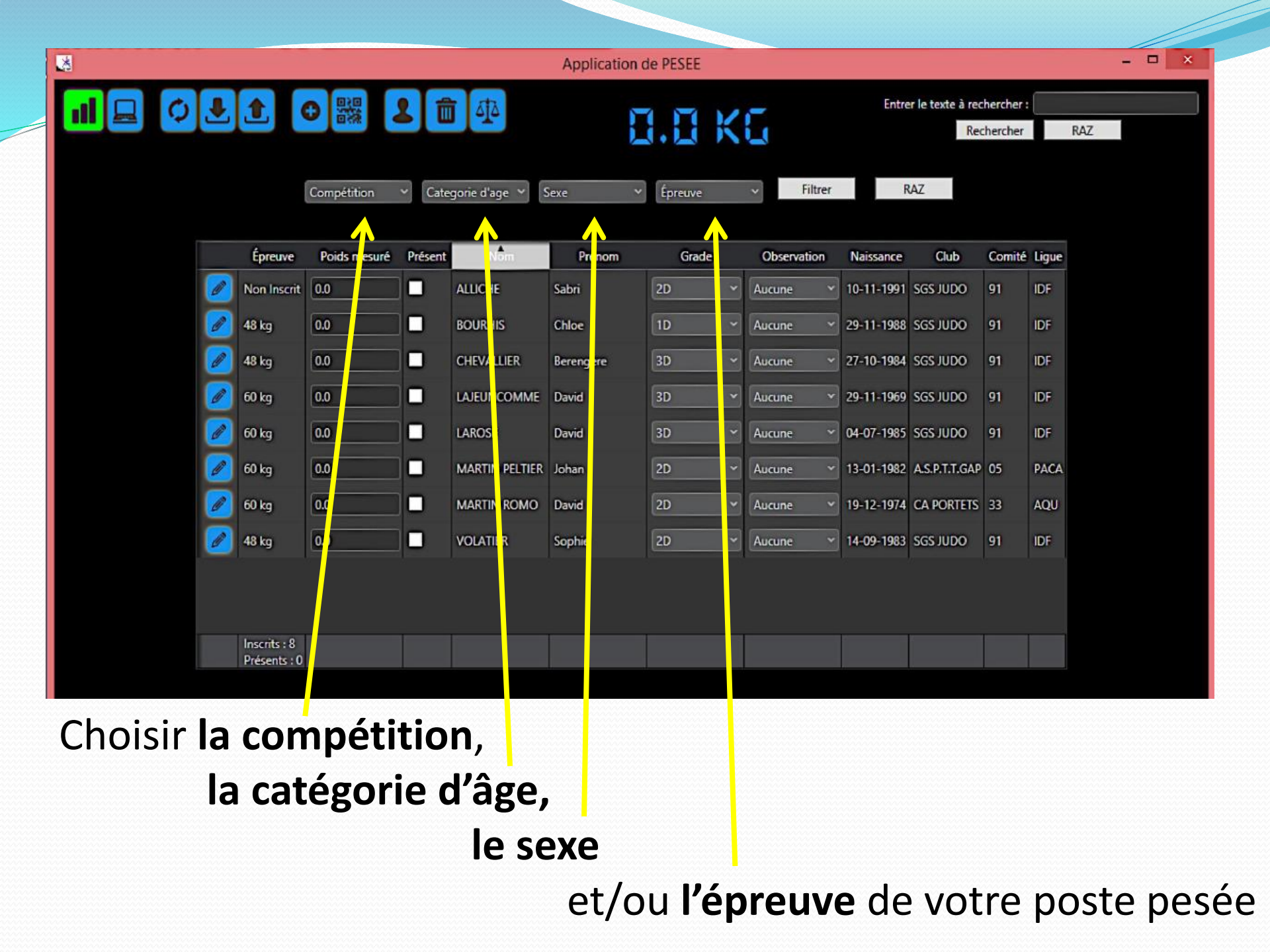

| 8 | Application de PESEE |              |         |                 |           |         |             |            |                                |         |       |  |
|---|----------------------|--------------|---------|-----------------|-----------|---------|-------------|------------|--------------------------------|---------|-------|--|
|   |                      | Compétition  | Cate    | gorie d'age 💉 🚦 | Sexe v    | Épreuve | - Filtrer   | Entre      | er le texte à rec<br>Rec<br>AZ | hercher | RAZ   |  |
|   | Épreuve              | Poids mesuré | Présent | Nom             | Prénom    | Grade   | Observation | Naissance  | Club                           | Comité  | Ligue |  |
|   | Non Inscrit          | 0.0          |         | ALLICHE         | Sabri     | 2D ~    | Aucune ~    | 10-11-1991 | SGS JUDO                       | 91      | IDF   |  |
|   | 🧭 48 kg              | 0.0          |         | BOURHIS         | Chloe     | 1D ~    | Aucune ~    | 29-11-1988 | SGS JUDO                       | 91      | IDF   |  |
|   | 💋 48 kg              | 0.0          |         | CHEVALLIER      | Berengere | 3D ~    | Aucune ~    | 27-10-1984 | SGS JUDO                       | 91      | IDF   |  |
|   | 🕖 60 kg              | 0.0          |         | LAJEUNCOMME     | David     | 3D 🗸    | Aucune 👻    | 29-11-1969 | SGS JUDO                       | 91      | IDF   |  |
|   | 💋 60 kg              | 0.0          |         | LAROSE          | David     | 3D ~    | Aucune ~    | 04-07-1985 | SGS JUDO                       | 91      | IDF   |  |
|   | 💋 60 kg              | 0.0          |         | MARTIN PELTIER  | Johan     | 2D ~    | Aucune ~    | 13-01-1982 | A.S.P.T.T.GAP                  | 05      | PACA  |  |
|   | 🧭 60 kg              | 0.0          |         | MARTIN ROMO     | David     | 2D ~    | Aucune ~    | 19-12-1974 | CA PORTETS                     | 33      | AQU   |  |
|   | 🥖 48 kg              | 0.0          |         | VOLATIER        | Sophie    | 2D ~    | Aucune ~    | 14-09-1983 | SGS JUDO                       | 91      | IDF   |  |
|   | Inscrits : 8         |              |         |                 |           |         |             |            |                                |         |       |  |
|   | Présents : 0         |              |         |                 |           |         |             |            |                                |         |       |  |

Dans la case « **poids mesuré** », noter le poids Ne pas oublier de cocher la case « **présent** » si cela ne s'est pas activé automatiquement en bleu.

*En fonction du niveau de compétition et des consignes des responsables, il sera possible de valider directement les modifications de catégories de poids.* 

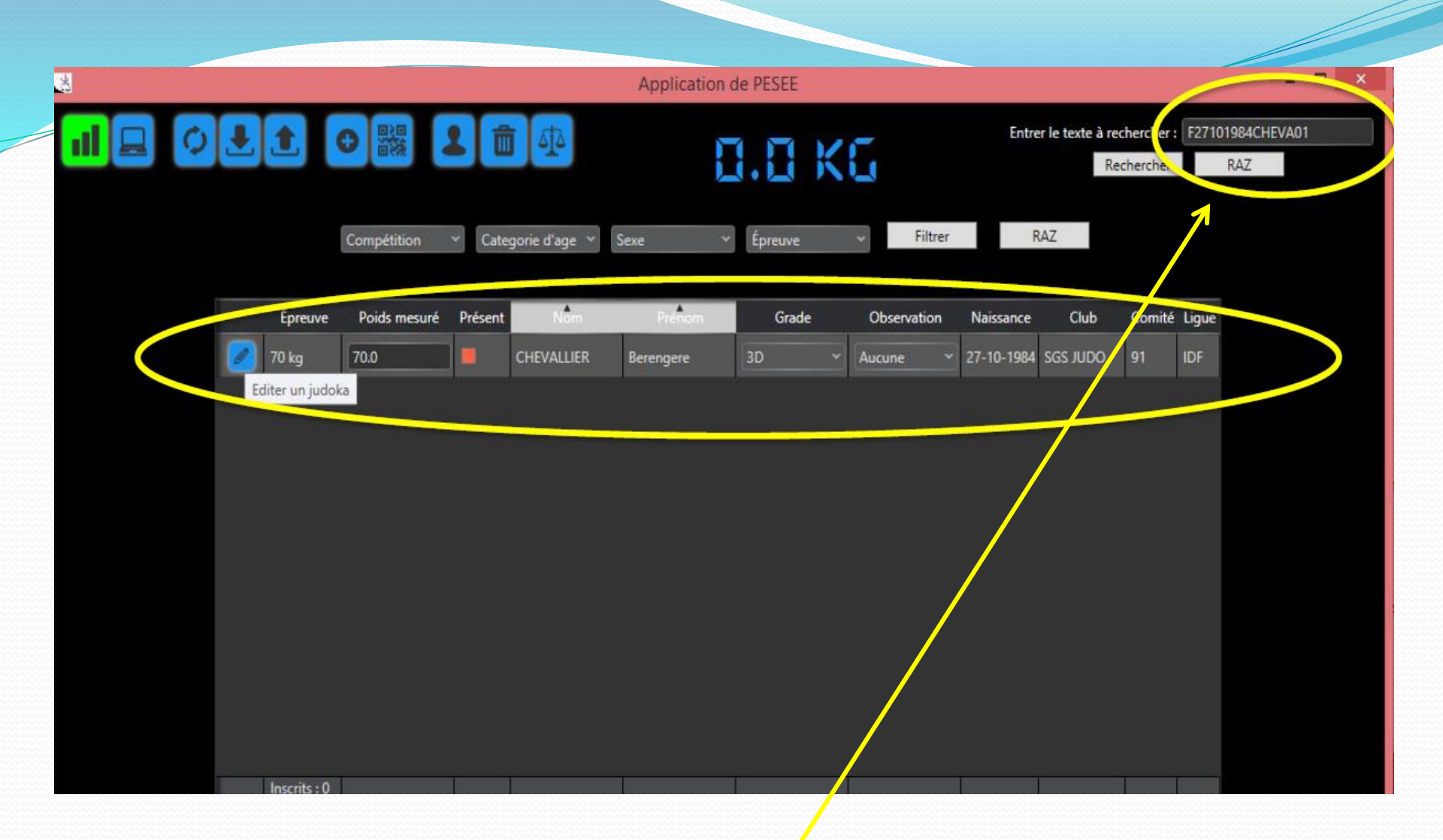

Si le judoka n'est pas sur la liste des inscrits, noter le nom ou le n° de licence dans « entrer le texte à rechercher » *Cliquer sur rechercher*, le judoka apparaitra sur le tableau

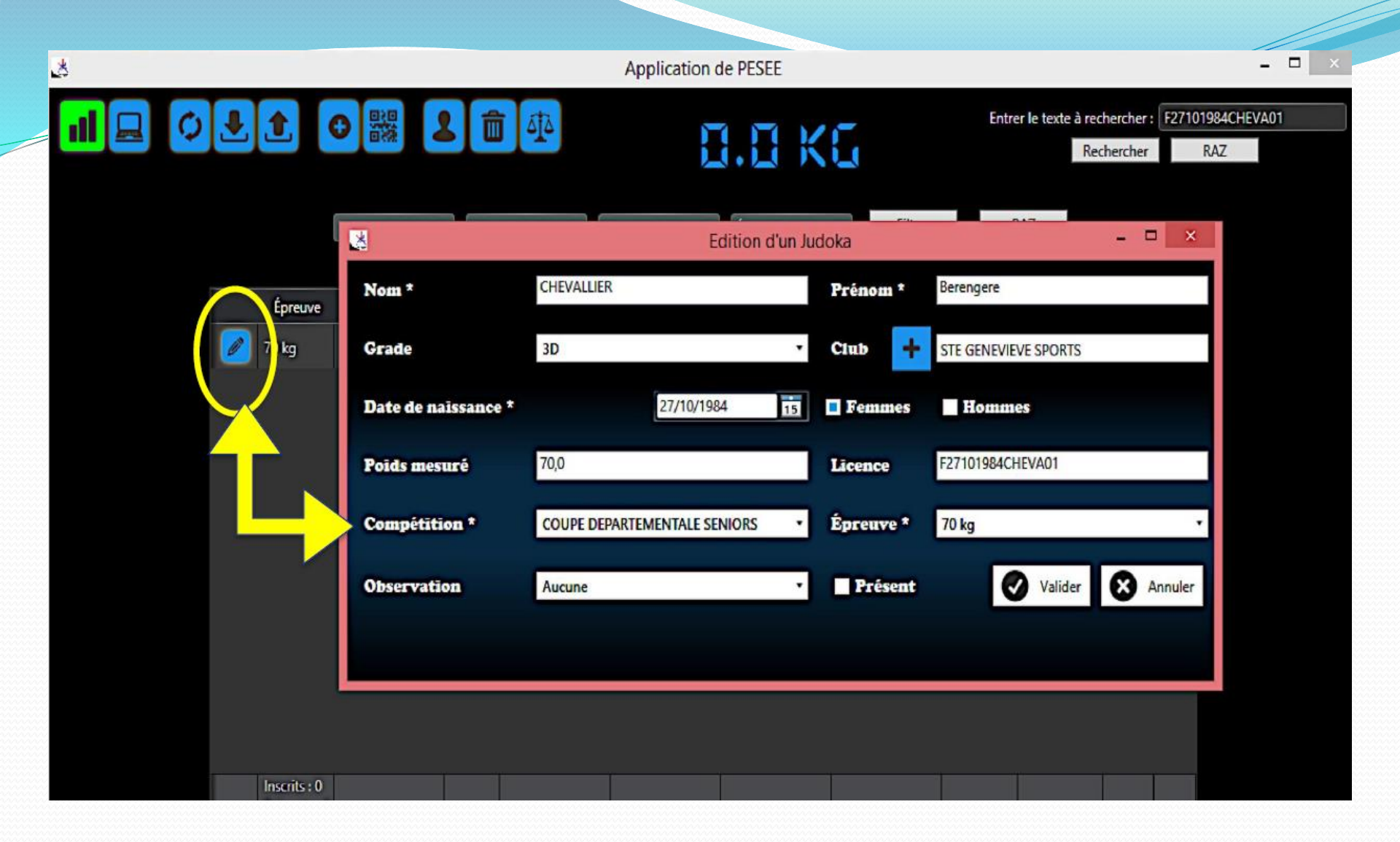

S'il y a une modification de nom, de grade ou de date de naissance, cliquer sur l'icône « **crayon** » ou double cliquer sur le nom du judoka, une fenêtre apparaitra avec toutes les infos du judoka

| 8 | Application de PESEE         |              |          |                 |           |           |   |                         |            |               |        |       | - 0 | × |
|---|------------------------------|--------------|----------|-----------------|-----------|-----------|---|-------------------------|------------|---------------|--------|-------|-----|---|
|   |                              | j 41         | ▲ 8.8 KG |                 |           |           |   | r le texte à rec<br>Rec | RAZ        |               |        |       |     |   |
|   | l                            | Compétition  | ~ Cate   | gorie d'age 👻 🤱 | Sexe      | ♥ Épreuve | 1 | ▼ Filtrer               | R          | AZ            |        |       |     |   |
|   | Épreuve                      | Poids mesuré | Présent  | Nom             | Prénom    | Grade     |   | Observation             | Naissance  | Club          | Comité | Ligue |     |   |
|   | Non Inscrit                  | 0.0          |          | ALLICHE         | Sabri     | 2D -      | • | Aucune 👻                | 10-11-1991 | SGS JUDO      | 91     | IDF   |     |   |
|   | 🤌 48 kg                      | 0.0          |          | BOURHIS         | Chloe     | 1D ····   | - | Aucune 👻                | 29-11-1988 | SGS JUDO      | 91     | IDF   |     |   |
|   | 🤌 48 kg                      | 0.0          |          | CHEVALLIER      | Berengere | 3D ·      | - | Aucune 👻                | 27-10-1984 | SGS JUDO      | 91     | IDF   |     |   |
|   | 🧑 60 kg                      | 0.0          | 0        | LAJEUNCOMME     | David     | 3D ·      | • | Aucune 👻                | 29-11-1969 | SGS JUDO      | 91     | IDF   |     |   |
|   | 60 kg                        | 0.0          |          | LAROSE          | David     | 3D ·      | - | Aucune 👻                | 04-07-1985 | SGS JUDO      | 91     | IDF   |     |   |
|   | 🕗 🗘 kg                       | 0.0          |          | MARTIN PELTIER  | Johan     | 2D -      | - | Aucune 👻                | 13-01-1982 | A.S.P.T.T.GAP | 05     | PACA  |     |   |
|   | 🦻 60 iq                      | 0.0          |          | MARTIN ROMO     | David     | 2D        | - | Aucune 👻                | 19-12-1974 | CA PORTETS    | 33     | AQU   |     |   |
|   | 🤌 48 kg                      | 0.0          | 0        | VOLATIER        | Sophie    | 2D -      | • | Aucune 👻                | 14-09-1983 | SGS JUDO      | 91     | IDF   |     |   |
|   |                              |              |          |                 |           |           |   |                         | k — •      |               |        |       |     |   |
|   | Ì                            |              |          |                 |           |           |   |                         |            |               |        |       |     |   |
|   | Inscrits : 8<br>Présents : 0 |              |          |                 |           |           | 1 |                         |            |               |        |       |     |   |
|   |                              |              |          |                 |           |           |   |                         |            |               |        |       |     |   |

Si le **réseau se déconnecte** pendant la pesée, il suffit de se reconnecter pour mettre à jour le serveur compétition !

IMPORTANT : NE SURTOUT PAS FERMER OU ETEINDRE L'ORDINATEUR AVANT LA CONFIRMATION D'UN RESPONSABLE

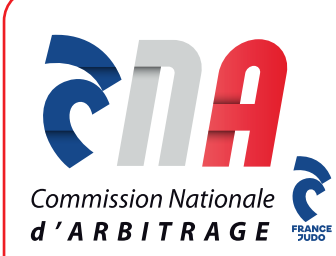

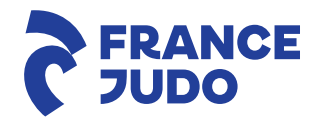

#### MERCI DE VOTRE ATTENTION

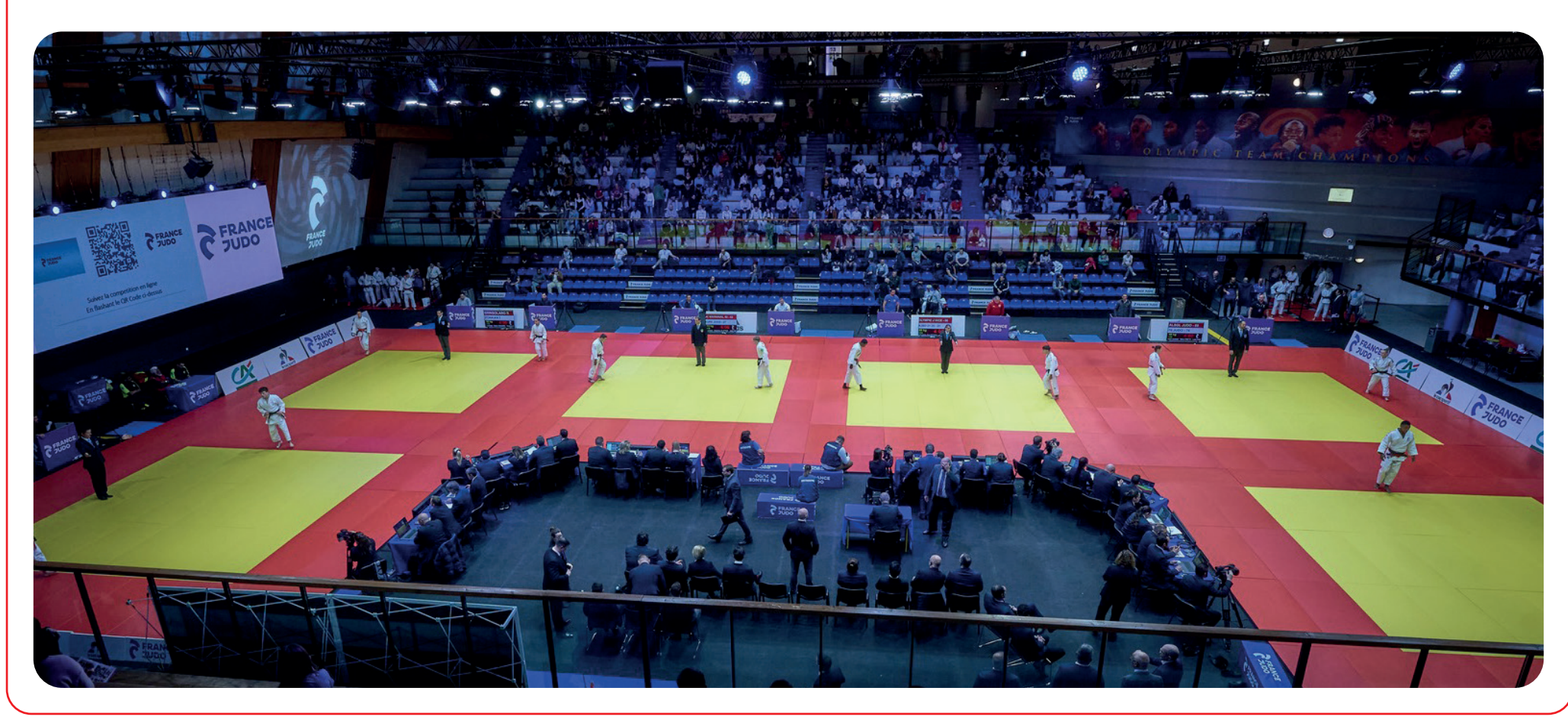

© Photo - CNA - France Judo